## Allowing Access to Enfusen in Your Google Analytics Account

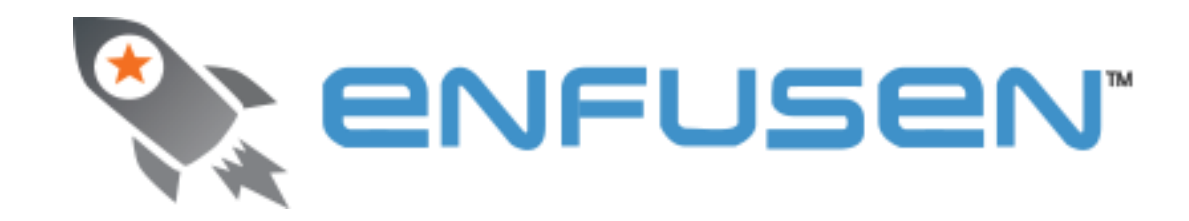

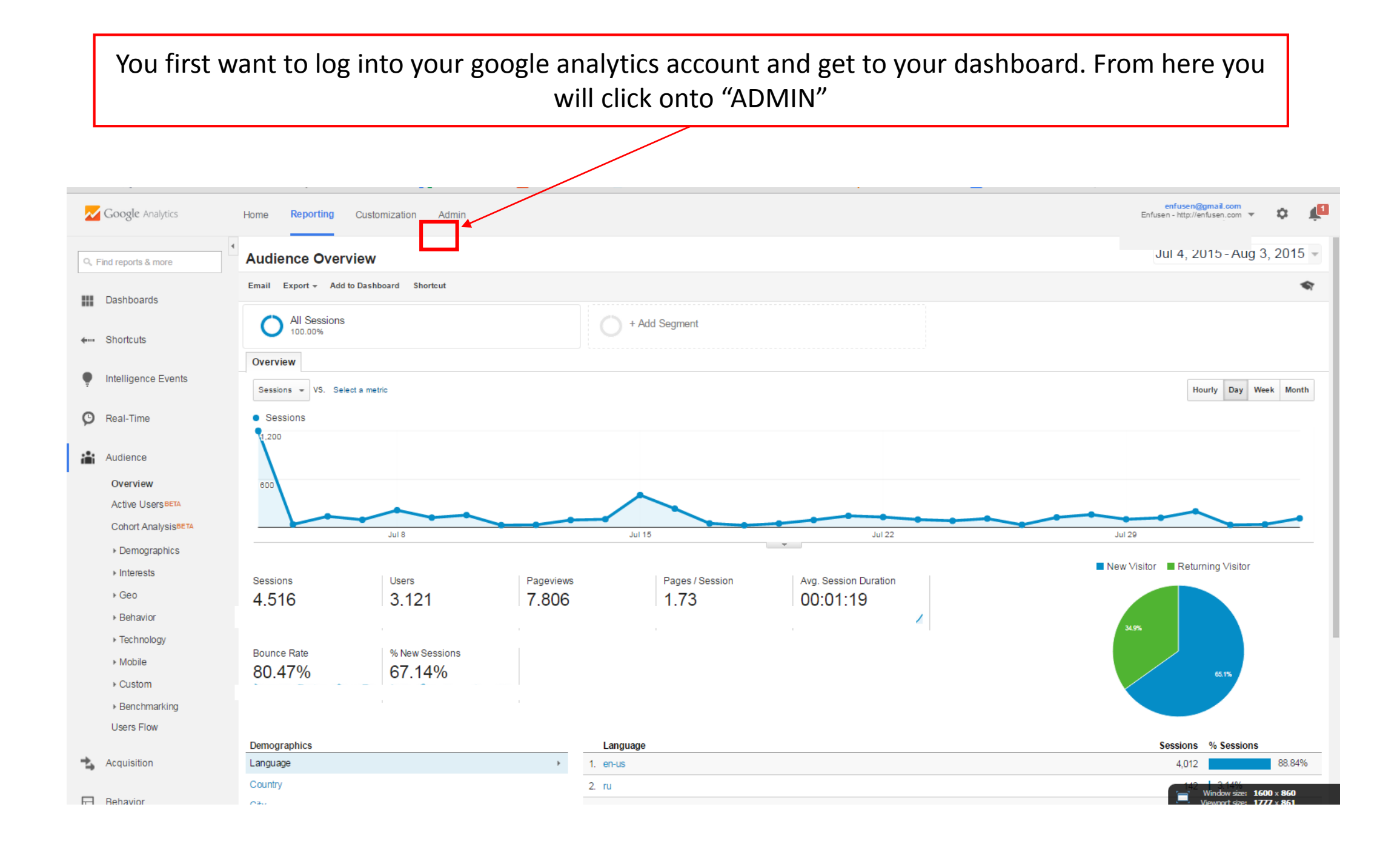

## Once you have clicked onto "ADMIN" you will see the screen below. From here you will click onto "USER MANAGEMENT".

| ogle Analytics Home Reporting Customization | ny enemeternen 🛛 Googie Analysies 📑 An eanipaigns - Au<br>Admin |                                                                                                    |   |
|---------------------------------------------|-----------------------------------------------------------------|----------------------------------------------------------------------------------------------------|---|
| Administration<br>enfusen                   |                                                                 |                                                                                                    |   |
| ACCOUNT<br>enfusen                          | eroperty                                                        | <ul> <li>✓</li> <li>✓</li></ul> | • |
| Account Settings                            | Property Settings                                               | View Settings                                                                                                    |   |
| User Management     All Filters             | User Management<br>.j\$ Tracking Info                           | user Management                                                                                                    |   |
| Change History                              | PRODUCT LINKING                                                 | Content Grouping                                                                                                    |   |
| Trash Can                                   | AdWords Linking                                                 | Filters      Channel Settings                                                                                                    |   |
|                                             | All Products                                                    | Ecommerce Settings                                                                                                    |   |
|                                             | Remarketing                                                     | PERSONAL TOOLS & ASSETS<br>≓I≣ Segments                                                                                                    |   |
|                                             | Dd Custom Definitions                                           | Annotations                                                                                                    |   |
|                                             | Social Settings                                                 | Custom Channel Groupings                                                                                                    | - |
|                                             |                                                                 | Private Channel Groupings                                                                                                    |   |

Once you have clicked onto "USER MANAGEMENT" you will see the screen below. Here is where you can manage the users who have access to your Google Analytics account as well as add/delete users.

| eniusen / Eniusen / enfu | usen                                 |                     | ৰ্থ                                               |  |
|--------------------------|--------------------------------------|---------------------|---------------------------------------------------|--|
| VIEW                     |                                      |                     | ٩                                                 |  |
| eniusen                  | Email                                |                     | ↑ View Permissions                                |  |
| View Settings            | 1.                                   | Step 1: Add in our  | Manage Users, Edit, Collaborate, Read & Analyze 🔻 |  |
| 😃 User Management        | 2.                                   | email address       | Read & Analyze 🔻                                  |  |
|                          | 3.                                   | (enfusen@gmail.com) | Manage Users, Edit, Collaborate, Read & Analyze 🔻 |  |
| Goals                    | 4.                                   |                     | Edit, Collaborate, Read & Analyze 👻               |  |
| Content Grouping         | 5.                                   |                     | Read & Analyze 🔻                                  |  |
| <b>T</b> Filters         | 6                                    |                     | Read & Analyze 🔻                                  |  |
| Channel Settings         |                                      |                     | Show rows: 10 V Go to: 1 1-6 of 6 < >             |  |
| Ecommerce Settings       | Add permissio                        | ns for:             | step 2. Allow us                                  |  |
| PERSONAL TOOLS & ASSETS  |                                      | Read & Analyze *    | collaborate read &                                |  |
|                          | <ul> <li>Notify this user</li> </ul> | by email            |                                                   |  |
|                          |                                      |                     |                                                   |  |
| Annotations              | Add Cance                            | 31                  |                                                   |  |
| Attribution Models       |                                      |                     | Stop 2: Chack to                                  |  |
|                          |                                      |                     |                                                   |  |